111 11111

# OŚWIADCZENIE O DOCHODACH W USOSWEB

MATERIAŁY DLA STUDENTÓW POLITECHNIKI BYDGOSKIEJ

Rok akademicki 2024/2025

## SPIS TREŚCI

| Informacje ogólne                                                                        | 3   |
|------------------------------------------------------------------------------------------|-----|
| Oświadczenie w USOSweb                                                                   | . 3 |
| Ekran 1 Rodzina studenta                                                                 | . 4 |
| Ekran 2 Rodzaje osiąganych dochodów w rodzinie studenta                                  | . 5 |
| Ekrany 3 (3A, 3B, 3C, 3D, 3E)                                                            | . 7 |
| Ekran 3A Dochody w rodzinie studenta                                                     | . 7 |
| Dochody uzyskane przez część roku 2023                                                   | 9   |
| Dochód utracony                                                                          | 10  |
| Dochód uzyskany                                                                          | 13  |
| Ekran 3B Dochody opodatkowane w formie ryczałtu ewidencjonowanego lub karty podatkowej   | 13  |
| Ekran 3C Dochody niepodlegające opodatkowaniu podatkiem dochodowym od osób fizycznych    | 15  |
| Dochody z zagranicy                                                                      | 16  |
| Dochody z pracy w indywidualnych gospodarstwach rolnych                                  | 17  |
| Inne dochody z rolnictwa, np. zasiłki chorobowe, agroturystyka                           | 19  |
| Dochody z alimentów                                                                      | 19  |
| Stypendium doktoranckie                                                                  | 20  |
| Ulga na dzieci                                                                           | 21  |
| Zasiłek macierzyński z KRUS i świadczenie rodzicielskie                                  | 21  |
| Stypendia dla bezrobotnych z UE lub Funduszu Pracy                                       | 22  |
| Inne dochody                                                                             | 22  |
| Ekran 3D Pomniejszenie dochodów o alimenty płacone na rzecz osób spoza rodziny           | 23  |
| Ekran 3E Dochody uzyskane w roku bieżącym                                                | 23  |
| Nowe dochody po roku bazowym                                                             | 24  |
| Zatrudnienie lub pozarolnicza działalność gospodarcza po roku bazowym                    | 25  |
| Ekran 4 Ubieganie się o świadczenia bez podawania dochodów rodziców lub opiekunów oraz i | ch  |
| dzieci                                                                                   | 26  |
| Ekran 6 Lista załączników                                                                | 28  |
| Ekran 6A Wgrywanie załączników                                                           | 28  |
| Ekran 7 Podsumowanie                                                                     | 28  |
| Ekran 8 Podpisywanie i składanie elektroniczne oświadczenia o dochodach                  | 29  |

## **INFORMACJE OGÓLNE**

Oświadczenie o dochodach składane jest **wyłącznie elektronicznie**. Wszelkie dodatkowe dokumenty/zaświadczenia należy dołączyć do oświadczenia w wersji elektronicznej w formacie PDF. Dokument wielostronicowy musi stanowić zawartość jednego pliku. Polskie znaki w nazwie pliku nie są dopuszczalne.

**Nie musisz drukować oświadczenia.** Uczelnia nie będzie akceptować Oświadczenia o dochodach dostarczanego w wersji papierowej.

Oświadczenie o dochodach (wraz z dokumentami, na podstawie których zostało wypełnione) stanowi niezbędny załącznik do wniosku o stypendium socjalne.

Status oświadczenia możesz na bieżąco śledzić w USOSweb, a powiadomienia o jego zmianie otrzymasz na uczelniany adres e-mail (@pbs.edu.pl)

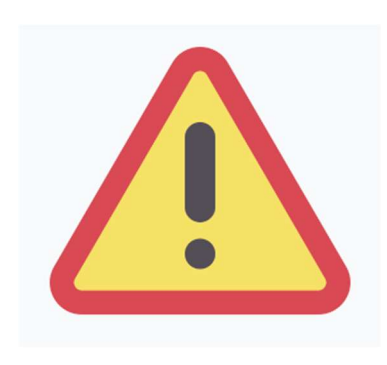

W okresie wnioskowania o stypendium regularnie sprawdzaj uczelnianą elektroniczną skrzynkę pocztową.

Kontroluj status oświadczenia, gdyż w przypadku wystąpienia nieprawidłowości w złożonym przez Ciebie oświadczeniu (np. braki w dokumentacji, błędne kwoty dochodu itp.), może zostać ono cofnięte przez Biuro świadczeń dla studentów do poprawy. W takiej sytuacji będziesz musiał niezwłocznie dokonać niezbędnych zmian w oświadczeniu lub załączyć brakujące dokumenty w formacie PDF.

## **OŚWIADCZENIE W USOSWEB**

Po zalogowaniu do systemu USOSweb wybierz zakładkę **DLA WSZYSTKICH,** a następnie kliknij ikonę **Wnioski**.

Jeżeli chcesz rozpocząć wypełnianie Oświadczenia o dochodach, w sekcji Wnioski, znajdź wniosek o nazwie **Oświadczenie o dochodach za rok 2023**, kliknij w odpowiadający mu link i zacznij wypełniać. Pamiętaj, że w systemie możesz mieć tylko jedno Oświadczenie o dochodach, zatem jeśli wcześniej rozpocząłeś już wypełnianie oświadczenia, system nie pozwoli Ci rozpocząć kolejnego.

Jeżeli już wcześniej rozpocząłeś wypełnianie Oświadczenia o dochodach i chcesz je kontynuować lub otrzymałeś informację, że Twoje oświadczenie zostało cofnięte do poprawy, wyszukaj swoje oświadczenie w sekcji **Wnioski, które zacząłeś wypełniać** i kliknij odpowiednio link **kontynuuj wypełnianie** lub **popraw**.

Przy każdym oświadczeniu widoczna jest lista czynności, które możesz w danym momencie wykonać, np. zacznij wypełniać, usuń, kontynuuj wypełnianie, popraw itp. Lista ta zależy od uprawnień, jakie masz nadane na określonym etapie wnioskowania, oraz od stanu wniosku.

# EKRAN 1 RODZINA STUDENTA

Na tym ekranie podaj **skład swojej rodziny**. Sam na liście członków rodziny pojawiasz się automatycznie, natomiast informacje o pozostałych członkach rodziny wprowadzasz klikając przycisk **dodaj**, znajdujący się na dole strony.

| Imię i nazwisko | Data urodzenia | Pokrewieństwo  | Główne zajęcie              |   |
|-----------------|----------------|----------------|-----------------------------|---|
| Jan Nowak       | 2002-01-04     | wnioskodawca 🗸 | pracuje – umowa o pracę 🗸 🗸 | 2 |
|                 |                |                | > dodaj 🕯                   | r |

Kliknięcie przycisku **dodaj** spowoduje dodanie następnego wiersza w tabeli i pozwoli na wprowadzenie danych kolejnych członków rodziny.

| lmię i nazwisko | Data urodzenia | Pokrewieństwo    | Główne zajęcie              |       |
|-----------------|----------------|------------------|-----------------------------|-------|
| Jan Nowak       | 2002-01-04     | wnioskodawca 🗸 🗸 | pracuje – umowa o prace 🗸 🗸 | 2     |
|                 | RRRR-MM-DD     | wnioskodawca 🗸 🗸 | pracuje – umowa o pracę 🗸 🗸 | -     |
|                 |                |                  | do                          | daj 🖨 |

Informację o tym, kogo możesz wskazać jako członka rodziny znajdziesz w objaśnieniach:

W tabeli wpisz wszystkich członków Twojej rodziny.

| Kliknij, by sprawdzić, ko                                                  | ogo należy wliczać do rodz                                                            | iny <b>Czytaj objaśnieni</b>                                                                                   | a!                                                                                                  |
|----------------------------------------------------------------------------|---------------------------------------------------------------------------------------|----------------------------------------------------------------------------------------------------|----------------------------------------------------------------------------------------------------|
| Jeśli nie chcesz podawa<br>spełniasz przesłanki po<br>Sprawdź kiedy możesz | ić w składzie rodziny rodzi<br>zwalające na nieuwzględni<br>nie podawać w składzie ro | ców, opiekunów prawnych lub fakty<br>ianie tych osób. Warunki te będą we<br>dziny rodziców, opiekunów i rodzeń | cznych oraz pozostających na ich utrzymaniu dzieci, sprawdź czy<br>wyfikowane na Ekranie 4.<br>stwa |
| Imię i nazwisko                                                            | Data urodzenia                                                                        | Pokrewieństwo                                                                                                  | Główne zajęcie                                                                                      |
|                                                                            | 2000-09-07                                                                            | wnioskodawca 🗸                                                                                                 | nie pracuje – osoba bezrobotna niezarejestrowana w UP 🗸 🍣                                           |
|                                                                            |                                                                                       |                                                                                                    | dodaj 护                                                                                             |

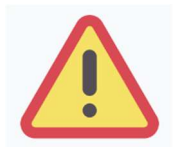

Pod uwagę nie są brani dziadek, babcia, małżonek rodzica, który nie jest Twoim rodzicem itp., nawet jeśli razem z Tobą mieszkają, chyba, że są oni Twoimi opiekunami prawnymi, ale wtedy na udokumentowanie tego faktu musisz dołączyć do oświadczenia wyrok sądu rodzinnego.

W przypadku, gdy członek Twojej rodziny przebywa w instytucji zapewniającej całodobowe utrzymanie (np. zakład karny, zamknięte zakłady lecznicze) i nie ponosi opłaty za pobyt, nie uwzględniasz tej osoby w składzie rodziny, jednak musisz załączyć odpowiednie dokumenty.

## EKRAN 2

# **RODZAJE OSIĄGANYCH DOCHODÓW W RODZINIE STUDENTA**

Na tym ekranie podaj rodzaj dochodów poszczególnych członków Twojej rodziny. Konieczne jest zaznaczenie opcji **TAK** lub **NIE** w każdej kolumnie dla każdego członka rodziny.

Ekran ten jest bardzo ważny. Od tego, co na nim zaznaczysz zależy, jakie ekrany do wypełniania pojawią się w kolejnym etapie, np. jeśli zaznaczysz, że ktoś nie uzyskuje dochodu, wówczas na kolejnych ekranach zapytania o tę osobę nie pojawią się.

| lmię i nazwisko | A -<br>wynag<br>Wynag<br>umóws<br>zieceni<br>emeryt<br>zasilici<br>bezrob<br>działali<br>zasada<br>zbycie<br>wartoś<br>nierucz<br>autorsł<br>specjal<br>rotnej, i | grodzenia<br>rodzinia (np<br>ro priecę;<br>a, o dzieło),<br>ury i ronty,<br>dła<br>otnych,<br>ność gosp na<br>ch ogólnych,<br>papierów<br>ciowych lub<br>romości, prawa<br>sie, działy<br>me produkcji<br>nne | B - do<br>opodá<br>ryczaro<br>pozno<br>działał<br>gespot<br>opodat<br>formie<br>ewiden<br>lub kar<br>dochod<br>dzierza<br>rozticz<br>działał<br>gospot | chody<br>atkowane<br>item<br>dy z<br>uniczej<br>ności<br>darczej<br>tkowana w<br>ryczałtu<br>icjonowanego<br>ty podatkowej,<br>dy z najmu lub<br>iwy<br>anych poza<br>nością<br>farczą, inne | C - do<br>nieop<br>Docho<br>z roinio<br>alimen<br>doktor<br>zwrotu<br>niewyk<br>na dzia<br>rodzio<br>z pełni<br>społec<br>stypen<br>bezrob<br>ime | ochody<br>iodatkowane<br>dy z zagranicy,<br>stwa i KRUS,<br>ty, stypendium<br>anckie, kwota<br>a z tytułu<br>iorzystanej ulgi<br>aci, świadczenie<br>elskie, dochody<br>enia funkcji<br>znych,<br>dium dla<br>iotnych z UE, | D - pc<br>dochi<br>Wydati<br>pomni<br>dochol<br>rzecz c<br>rodzim | emniejszenia<br>odu<br>ki<br>ejszające<br>d - alimenty na<br>reób spoza<br>f | E - no<br>po rol<br>Dochó<br>uzyski<br>2023 | owy dochód<br>oku 2023<br>ód, który nie tył<br>ilwany w roku<br>3 |  |
|-----------------|----------------------------------------------------------------------------------------------------|----------------------------------------------------------------------------------------------------|----------------------------------------------------------------------------------------------------|----------------------------------------------------------------------------------------------------|----------------------------------------------------------------------------------------------------|----------------------------------------------------------------------------------------------------|-------------------------------------------------------------------|------------------------------------------------------------------------------|---------------------------------------------|-------------------------------------------------------------------|--|
| Iuniceliadaucal | ۲                                                                                                    | NIE                                                                                                    | ۲                                                                                                    | NIE                                                                                                    | ۲                                                                                                    | NIE                                                                                                    | ۲                                                                 | NIE                                                                          | ۲                                           | NIE                                                               |  |
| twingsrouawcat  | 0                                                                                                    | TAK                                                                                                    | 0                                                                                                    | TAK                                                                                                    | 0                                                                                                    | TAK                                                                                                    | 0                                                                 | TAK                                                                          | 0                                           | TAK                                                               |  |
| Investor        | 0                                                                                                    | NIE                                                                                                    | ۲                                                                                                    | NIE                                                                                                    | ۲                                                                                                    | NIE                                                                                                    | ۲                                                                 | NIE                                                                          | ۲                                           | NIE                                                               |  |
| [matka]         | 0                                                                                                    | TAK                                                                                                    | 0                                                                                                    | TAK                                                                                                    | 0                                                                                                    | ТАК                                                                                                    | 0                                                                 | TAK                                                                          | 0                                           | TAK                                                               |  |

#### Wyjaśnienie dotyczące kolumny E – nowy dochód po roku 2023

Kolumna ta dotyczy **nowego** dochodu, który został uzyskany między 1 stycznia 2024, a dniem składania wniosku (nie był uzyskiwany w roku 2023).

Ważne jest, <u>z jakiego tytułu</u> dochód zaczął być uzyskiwany:

jeśli dochód zaczął być uzyskiwany z innych tytułów niż zatrudnienie wynikające ze stosunku pracy lub stosunku służbowego, umowy zlecenia, umowy o dzieło, prowadzenia działalności gospodarczej to aby wykazać dochód (zaznaczyć TAK w kolumnie E) <u>musi być on uzyskiwany w dniu składania wniosku</u>.

#### Przykład 1

Dzień składania wniosku: 1 października 2024

Osoba uzyskała dochód z tytułu zasiłku dla osób bezrobotnych w okresie od 1 lutego 2024 do 31 sierpnia 2024 – w wierszu dotyczącym danej osoby w kolumnie E należy zaznaczyć **NIE** (dochód nie jest uzyskiwany w dniu składania wniosku).

#### Przykład 2

Dzień składania wniosku: 1 października 2024

Osoba uzyskała dochód z tytułu zasiłku dla osób bezrobotnych w okresie od 1 lutego 2024 i uzyskuje w dniu składania wniosku – w wierszu dotyczącym danej osoby w kolumnie E należy zaznaczyć **TAK**.

Jeśli dochód zaczął być uzyskiwany z takich tytułów, jak zatrudnienie wynikające ze stosunku pracy lub stosunku służbowego, umowy zlecenia, umowy o dzieło, prowadzenia działalności gospodarczej to w kolumnie E zaznacz TAK, nawet jeśli dochód ten nie występuje w dniu składania wniosku.

#### Przykłady dotyczące zawarcia jednej umowy: Przykład 1

Dzień składania wniosku: 1 października 2024

Osoba uzyskała dochód z tytułu zawarcia umowy zlecenie w okresie od 1 lutego 2024 do 31 sierpnia 2024 – w wierszu dotyczącym danej osoby w kolumnie E należy zaznaczyć **TAK**.

#### Przykład 2

Dzień składania wniosku: 1 października 2024

Osoba uzyskała dochód z tytułu zawarcia umowy zlecenie w okresie od 1 lutego 2024 do dnia składania wniosku – w wierszu dotyczącym danej osoby w kolumnie E należy zaznaczyć **TAK**.

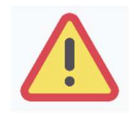

Uwaga! Jeśli w okresie 3 miesięcy licząc od dnia utraty dochodu uzyskałeś dochód u tego samego pracodawcy, zleceniodawcy lub rozpocząłeś pozarolniczą działalność gospodarczą przepisów o utracie i uzyskaniu dochodu nie stosuje się.

#### Przykłady dotyczące zawarcia kilku umów:

#### Przykład 3

Dzień składania wniosku 1 października 2024

Osoba uzyskała dochód z tytułu zawarcia umowy zlecenie od 5 października 2023 do 31 stycznia 2024, ponownie zawarła umowę zlecenie u tego samego pracodawcy od 10 marca 2024 do dnia składania wniosku – w wierszu dotyczącym danej osoby w kolumnie E należy zaznaczyć **NIE**, ponieważ **nie upłynął okres 3 miesięcy** od rozwiązania jednej umowy do zawarcia drugiej **u tego samego pracodawcy** (drugi dochód nie jest traktowany jako nowy dochód).

#### Przykład 4

Dzień składania wniosku 1 października 2024

Osoba uzyskała dochód z tytułu zawarcia umowy zlecenie od 5 października 2023 do 31 stycznia 2024, ponownie zawarła umowę zlecenie u tego samego pracodawcy od 10 czerwca 2024 do dnia składania wniosku – w wierszu dotyczącym danej osoby w kolumnie E należy zaznaczyć **TAK**, ponieważ **upłynął okres 3 miesięcy** od rozwiązania jednej umowy do zawarcia drugiej **u tego samego pracodawcy** (drugi dochód traktowany jest jako nowy dochód).

#### Przykład 5

Dzień składania wniosku 1 października 2024

Osoba uzyskała dochód z tytułu zawarcia umowy o dzieło od 5 października 2023 do 31 stycznia 2024, zawarła umowę zlecenie u innego pracodawcy od 10 marca 2024 do dnia składania wniosku – w wierszu dotyczącym danej osoby w kolumnie E należy zaznaczyć **TAK**, ponieważ, co prawda **nie upłynął okres 3 miesięcy** od rozwiązania jednej umowy do zawarcia drugiej, ale druga umowa była zawarta **z innym pracodawcą** (drugi dochód traktowany jest jako nowy dochód).

### Przykład 6

Dzień składania wniosku 1 października 2024

Osoba uzyskała dochód z tytułu zawarcia umowy o dzieło od 5 października 2023 do 31 stycznia 2024, zawarła umowę zlecenie u innego pracodawcy od 10 czerwca 2024 do dnia składania wniosku – w wierszu dotyczącym danej osoby w kolumnie E należy zaznaczyć **TAK**, ponieważ, **upłynął okres 3 miesięcy** od rozwiązania jednej umowy do zawarcia drugiej, a dodatkowo druga umowa była zawarta **z innym pracodawcą** (drugi dochód traktowany jest jako nowy dochód).

## EKRANY 3 (3A, 3B, 3C, 3D, 3E)

Na tych ekranach podaj dochody oddzielnie dla każdego członka rodziny. Na Ekranie 2 poszczególne rodzaje dochodów oznaczone są literami: A, B, C, D, E. Od tego, jakie rodzaje dochodów tam zaznaczysz, zależą ekrany wyświetlane w kolejnych etapach wypełniania oświadczenia. Dla ułatwienia ekrany w swojej nazwie będą zawierały (oprócz cyfry) odpowiednią literę alfabetu wskazującą, którego dochodu dotyczą (np. Ekran 3A, Ekran 3B,...). W górnej części każdego z ekranów podana będzie informacja, jakiego rodzaju dochodu dotyczy dany ekran oraz którego członka rodziny. Jeśli jakiś ekran wyświetla się, choć nie powinien, wróć do Ekranu 2, i sprawdź, jakie opcje zaznaczyłeś w tabeli dochodów.

# EKRAN 3A DOCHODY W RODZINIE STUDENTA

Ekran 3A zostanie wyświetlony, jeżeli na Ekranie 2 zaznaczyłeś **TAK** w kolumnie A.

Na tym ekranie wykaż dochody z umowy o pracę, umowy zlecenia, umowy o dzieło, rent, emerytur itp.

## Do wypełnienia tego ekranu potrzebujesz:

- zaświadczenia z Urzędu Skarbowego<sup>\*)</sup> członków rodziny o dochodzie za rok **2023** podlegającym opodatkowaniu na zasadach określonych w art. 27, 30b, 30c, 30e, 30f ustawy z dnia 26 lipca 1991 r. o podatku dochodowym od osób fizycznych, osiągniętym w roku kalendarzowym poprzedzającym okres zasiłkowy (wzór stanowi *załącznik nr 3 do wykazu dokumentów potwierdzających skład rodziny oraz sytuacje materialną wnioskodawcy*). W przypadku łącznego rozliczania się rodziców z osiągniętego dochodu potrzebne będzie odrębne zaświadczenia dla każdego z nich.
- zaświadczenia o wysokości zapłaconych składek na ubezpieczenie zdrowotne za rok 2023: od pracodawców, ZUS lub KRUS (w przypadku osób pobierających emerytury lub renty lub prowadzących działalność gospodarczą),
- zaświadczenia Urzędu Skarbowego o wysokości uzyskanego przychodu nieopodatkowanego jeżeli wnioskodawca (lub członkowie rodziny) takie dochody uzyskali tj.
  - ze stosunku służbowego, stosunku pracy, pracy nakładczej, spółdzielczego stosunku pracy, umów zlecenia, z tytułu odbywania praktyki absolwenckiej lub stażu uczniowskiego, zasiłku macierzyńskiego osób do ukończenia 26. roku życia,

- podatnika, który przeniósł miejsce zamieszkania na terytorium Rzeczypospolitej Polskiej,
- podatnika rodzica/opiekuna przynajmniej 4 dzieci,
- podatnika po ukończeniu 60. roku życia w przypadku kobiety i 65. roku życia w przypadku mężczyzny, pod warunkiem, że podatnik pomimo nabycia uprawnień nie otrzymuje emerytury/renty rodzinnej.

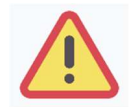

Nawet jeżeli ktoś z pełnoletnich członków twojej rodziny nie uzyskał dochodów lub nie złożył zeznania podatkowego, konieczne jest zaświadczenie z Urzędu Skarbowego potwierdzające ten fakt.

## Sytuacje szczególne:

## Podatek należny:

Jeżeli kwota podatku jest wspólna dla rodziców rozliczających się wspólnie – rozdziel podatek proporcjonalnie do wysokości dochodu każdego z rodziców. Potrzebujesz do tego zaświadczenie z Urzędu Skarbowego wystawione oddzielnie dla każdego z rodziców. **Przykład:** 

Dochód matki: 10.000 zł, ojca: 20.000 zł, łączny dochód: 30.000 zł, łączny podatek należny: 700 zł

Obliczenie podatku należnego proporcjonalnie do dochodu: matka (10.000/ 30.000 = 0,33333) => 0,33333 x 700 zł = 233,33 zł, ojciec (20.000/ 30.000 = 0,66667) => 0,66667 x 700 zł = 466,67 zł

## <u>Ulga na dziecko:</u>

Jeżeli w roku 2023 Ty lub osoba z twojej rodziny otrzymała zwrot z tytułu ulgi na dziecko (kwota otrzymana na podstawie art. 27f ust. 8-10 ustawy z dnia 26 lipca 1991 r. o podatku dochodowym od osób fizycznych) i

- a) ulga ta ZOSTAŁA doliczona do dochodu w zaświadczeniu z Urzędu Skarbowego, w pozycji "Dochód" wpisz wysokość dochodu pomniejszoną o kwotę otrzymanej ulgi. Kwotę ulgi koniecznie wpisz dalej w ekranie dotyczącym dochodów nieopodatkowanych (Ekran 3C – ulga na dzieci)
- b) ulga ta NIE ZOSTAŁA doliczona do dochodu w zaświadczeniu z Urzędu Skarbowego w pozycji "Dochód" wpisz wysokość dochodu NIE POMNIEJSZAJĄC JEJ o kwotę otrzymanej ulgi. Kwotę ulgi koniecznie wpisz dalej w ekranie dotyczącym dochodów nieopodatkowanych (Ekran 3C ulga na dzieci).

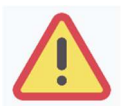

# <sup>\*)</sup> Zaświadczenie o wysokości dochodów możesz uzyskać z Urzędu Skarbowego w formie elektronicznej bez wychodzenia z domu!

Zaświadczenie o wysokości dochodów można uzyskać w formie elektronicznej, logując się na stronę <u>www.podatki.gov.pl</u>.

W e-Urzędzie Skarbowym należy wybrać: zaświadczenie o wysokości przychodu, dochodu, podatku należnego oraz składek na ubezpieczenia wykazane w PIT (ZAS-DFU).

Zaświadczenie w formie dokumentu elektronicznego wydane poprzez e-Urząd Skarbowy ma taką samą moc prawną jak tradycyjny dokument papierowy i jest automatycznie podpisane pieczęcią szefa KAS o treści: "Pismo wygenerowane w e-Urzędzie Skarbowym opatrzone kwalifikowaną pieczęcią elektroniczną Szefa Krajowej Administracji Skarbowej".

Aby otrzymać zaświadczenie bezpłatnie, w ciągu kilku minut, wystarczy wyrazić zgodę na otrzymywanie korespondencji w formie elektronicznej na stronie www.podatki.gov.pl i złożyć wniosek o wydanie zaświadczenia o dochodach.

Jak złożyć wniosek:

- zaloguj się na podatki.gov.pl,
- wyraź zgodę na e-Korespondencję i uzupełnij dane do powiadomień,
- w zakładce «złóż dokument» wybierz i uzupełnij zaświadczenie o dochodach ZAS-DFU
- jeśli złożyłeś zeznanie podatkowe za 2023 rok w ciągu kilku minut odbierz zaświadczenie o swoim dochodzie

Wydanie zaświadczenia na wniosek złożony w e-Urzędzie Skarbowym nie podlega opłacie skarbowej.

Dokument otrzymany w postaci elektronicznej należy załączyć na ekranie 6A. Powyższe jest niezbędne do weryfikacji podpisu elektronicznego na zaświadczeniu.

## DOCHODY UZYSKANE PRZEZ CZĘŚĆ ROKU 2023

W przypadku, gdy dochód z jakiegoś źródła uwzględniony w zaświadczeniu z Urzędu Skarbowego był uzyskiwany tylko przez część roku 2023, w pytaniu **Czy wszystkie dochody wykazane w zaświadczeniu z Urzędu Skarbowego były uzyskiwane przez 12 miesięcy oraz są uzyskiwane w dniu składania wniosku**, kliknij przycisk **NIE**, a następnie kliknij przycisk **dodaj**, znajdujący się w tabelce na dole ekranu i wprowadź dochód.

Wprowadzając informację o dochodzie, zwróć uwagę na pole **Czy osiągany w dniu składania wniosku**. Pole to decyduje, czy dochód zostanie uznany za uzyskany, czy utracony. Szczegółową informację na temat tego, jaki dochód uważa się za uzyskany, a jaki za utracony znajdziesz, klikając w jeden ze znajdujących się na stronie linków.

| Rodzaj dochodu    | Wartości poszczególnych<br>elementów wynagrodzenia | Okresy osiągania dochodu w roku<br>2023 |
|-------------------|----------------------------------------------------|-----------------------------------------|
|                   | Dochód brutto                                      | Data początkowa:                        |
| wybierz z listy 👻 | Ubezpieczenie społeczne                            | Data końcowa:                           |
|                   | Ubezpieczenie<br>zdrowotne                         | Czy osiągany w O nie                    |
|                   |                                                    | wniosku O tak                           |

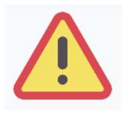

Na potwierdzenie uzyskiwania dochodów przez część roku musisz dołączyć dodatkową dokumentację, np. PIT-11, PIT-40A, umowę, decyzję, zaświadczenie, świadectwo pracy.

# DOCHÓD UTRACONY

Jeśli w polu **Czy osiągany w dniu składania wniosku** wybierzesz opcję **NIE**, to pojawi się sekcja, w której podaj powód utraty dochodu. Jeżeli jest on inny niż powody wymienione na liście, wtedy wybierz wariant żaden z powyższych powodów. Wskazanie tej opcji spowoduje, że dochód nie będzie traktowany jako dochód utracony.

Jeżeli w Rodzaj dochodu wybierzesz dochód z:

- zatrudnienia wynikający ze stosunku pracy lub stosunku służbowego,
- umowy zlecenia, umowy o dzieło,
- prowadzenia działalności gospodarczej

to podaj NIP pracodawcy.

| Rodzaj dochodu                  | Wartości poszcze<br>elementów wyna                                                   | ególnych<br>grodzenia    | okresy oslągania dochodu w roku 2023                                                            |   |     |  |
|---------------------------------|--------------------------------------------------------------------------------------|--------------------------|-------------------------------------------------------------------------------------------------|---|-----|--|
| Umowy zlecenia, aktywizacyjne 🗸 | Dochód brutto<br>Podatek<br>Ubezpieczenie<br>społeczne<br>Ubezpieczenie<br>zdrowotne | 2000<br>100<br>50<br>130 | Data początkowa:<br>2023-01-01<br>Data końcowa:<br>,2023-08-31<br>Czy osiagany w dniu składania | ۲ | nie |  |
|                                 | NIP<br>123456789                                                                     |                          | Wskaż powód utracenia dochodu                                                                   |   |     |  |
|                                 |                                                                                      |                          | wybierz z listy                                                                                 |   | ~   |  |

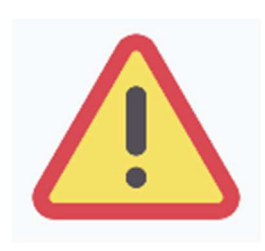

Przepisów o utracie i uzyskaniu dochodu nie stosuje się do dochodu z tytułu zatrudnienia lub innej pracy zarobkowej i dochodu z tytułu wyrejestrowania lub rozpoczęcia pozarolniczej działalności gospodarczej, jeżeli dochód z tych tytułów został utracony i w okresie 3 miesięcy licząc od dnia utraty dochodu uzyskany został dochód u tego samego pracodawcy, zleceniodawcy, zamawiającego dzieło lub ponownie rozpoczęta została pozarolnicza działalność gospodarcza.

#### Przykłady dochodu utraconego:

#### Przykład 1

#### Data złożenia wniosku 1 października 2024

Od 20 grudnia 2023 do 30 marca 2024 uzyskałeś dochód z tytułu zawarcia umowy zlecenie. Od 5 maja 2024 do dnia składania wniosku ponownie pracujesz na umowę zlecenie u tego samego pracodawcy. W takiej sytuacji **pierwszy dochód nie jest utracony**, gdyż **nie upłynął okres 3 miesięcy** od rozwiązania jednej umowy do zawarcia drugiej, a umowy zostały zwarte **u tego samego pracodawcy**.

## Przykład 2

Data złożenia wniosku 1 października 2024

Od 20 grudnia 2023 do 30 marca 2024 uzyskałeś dochód z tytułu zawarcia umowy zlecenia. Od 5 lipca 2024 do dnia składania wniosku ponownie pracujesz na umowę zlecenie u tego samego pracodawcy. W takiej sytuacji **pierwszy dochód jest utracony** gdyż pomimo, że umowa została zawarta **u tego samego pracodawcy** to upłynął okres 3 miesięcy od rozwiązania jednej umowy do zawarcia drugiej.

## Przykład 3

## Data złożenia wniosku 1 października 2024

Od 20 grudnia 2023 do 30 marca 2024 uzyskałeś dochód z tytułu zawarcia umowy o dzieło. Od 5 maja 2024 do dnia składania wniosku pracujesz na umowę o dzieło u innego pracodawcy. W takiej sytuacji **pierwszy dochód jest utracony** gdyż pomimo, że nie upłynął okres 3 miesięcy od rozwiązania jednej umowy do zawarcia drugiej, to druga umowa była zawarta **z innym pracodawcą**. Utratę dochodu udokumentuj zaświadczeniami zawierającymi następujące informacje: – rodzaj utraconego dochodu, – okres, w którym dochód był uzyskiwany, – przyczynę utraty dochodu, – kwotę brutto utraconego dochodu, – wysokość odprowadzonych składek na ubezpieczenie społeczne i zdrowotne, – wysokość odprowadzonego podatku. Potrzebny Ci będzie także druk PIT-11 z każdego miejsca zatrudnienia, jeżeli było ich więcej niż jedno.

Utratę dochodu udokumentuj zaświadczeniami zawierającymi następujące informacje:

- rodzaj utraconego dochodu,
- okres, w którym dochód był uzyskiwany,
- kwotę brutto utraconego dochodu,
- wysokość odprowadzonych składek na ubezpieczenie społeczne i zdrowotne,

## Sytuacje szczególne:

## Utrata jednego z wielu źródeł dochodu a podatek należny

Jeżeli utraciłeś jedno z wielu źródeł dochodów wykazanych na zaświadczeniu z Urzędu Skarbowego informacje o poszczególnych składnikach każdego dochodu (dochód, składki na ubezpieczenie zdrowotne i składki na ubezpieczenie społeczne) znajdziesz na otrzymanych w 2023 zeznaniach PIT. Wspólny dla wszystkich źródeł podatek należny podziel na poszczególne źródła dochodu proporcjonalnie do dochodu z każdego z nich:

## Przykład:

Twój ojciec miał w 2023 r. dwie umowy: umowę o pracę 1, którą utracił w maju 2023 r. oraz umowę o pracę 2, którą zawarł w sierpniu 2023 z innym pracodawcą i która nadal obowiązuje. Urząd Skarbowy wykazał dochód z obu źródeł w wysokości: 30.000 zł oraz podatek należny w wysokości 700 zł.

Dochód z umowy 1: 10.000 zł (utrata), dochód z umowy 2 (uzyskanie w roku bazowym): 20.000 zł,

Obliczenie podatku należnego proporcjonalnie do dochodu: umowa 1: (10.000/ 30.000 = 0,33333) => 0,33333 x 700 zł = 233,33 zł, umowa 2: (20.000/ 30.000 = 0,66667) => 0,66667 x 700 zł = 466,67 zł

## <u>13. i 14. Renta/emerytura</u>

13. i 14. renta/emerytura nie jest uwzględniana przy obliczeniu dochodu, ale jest wykazywana przez niektóre Urzędy Skarbowe w sumie dochodu. Jeżeli w roku 2023 wypłacona była 13. i 14. emerytura lub renta, a Urząd Skarbowy wykazał ją na zaświadczeniu o dochodach wykaż ją jako utratę dochodu zgodnie z zaświadczeniem z ZUS/ KRUS.

Pamiętaj, żeby wprowadzić wszystkie składniki tj. dochód brutto, podatek obliczony proporcjonalnie do całości renty za rok 2023 oraz składkę na ubezpieczenie zdrowotne.

Jeżeli Urząd Skarbowy nie wykazał 13. i 14. renty/emerytury w sumie dochodu – nie wykazuj utraty dochodu.

Aby stwierdzić czy 13. i 14. renta/emerytura widnieje na zaświadczeniu z Urzędu Skarbowego porównaj wysokość dochodu z zaświadczenia z Urzędu Skarbowego z sumą świadczeń brutto z zaświadczenia z ZUS/KRUS za okres od 01 stycznia do 31 grudnia 2023 r.

## Przykład:

Twój ojciec w 2023 r. pobierał emeryturę. Urząd Skarbowy wykazał dochód z tego tytułu w kwocie 35.000 zł brutto. W kwocie tej zawiera się 13. i 14. emerytura. Podatek należny wyniósł 700 zł.

Dochód z 13. i 14. emerytury: 5.000 zł brutto, dochód z emerytury bez 13. i 14.: 30.000 zł brutto

Obliczenie podatku należnego proporcjonalnie do dochodu:

13. i 14. emerytura: (5.000/ 35.000 = 0,1428) => 0,1428 x 700 zł = 100 zł, pozostała emerytura: (30.000/ 35.000 = 0,8572) => 0,8572 x 700 zł = 600 zł

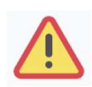

Nie każdy dochód może zostać uznany za utracony. Tylko przypadki wymienione na rozwijanej liście mogą stanowić powód stwierdzenia utraty.

## Za dochód utracony <u>nie uznaje się</u> w szczególności:

- 1) wypłaconych nagród jubileuszowych;
- 2) spłaty zaległych wynagrodzeń/świadczeń;
- 3) przebywania na urlopie bezpłatnym;
- 4) zmiany warunków zatrudnienia (np. zmniejszenie wynagrodzenia, zmniejszenie wymiaru etatu);
- 5) zmiany powierzchni gospodarstwa rolnego (np. sprzedaży, darowizny);
- 6) zajęcia komorniczego wynagrodzenia lub innego dochodu;
- 7) grzywien, kar pieniężnych;
- 8) szkód rolniczych;
- 9) zakończenia wypłacania świadczeń z Funduszu Alimentacyjnego w przypadku przekroczenia kryterium dochodowego,
- 10) sprzedaż akcji lub mieszkania.

# DOCHÓD UZYSKANY

Jeśli w polu **Czy osiągany w dniu składania wniosku** wybierzesz opcję **TAK**, to pojawi się sekcja, w której podaj powód uzyskania dochodu.

Jeżeli w "rodzaj dochodu" wybierzesz dochód z:

- zatrudnienia wynikający ze stosunku pracy lub stosunku służbowego,
- umowy zlecenia, umowy o dzieło,
- prowadzenia działalności gospodarczej

to podaj NIP pracodawcy.

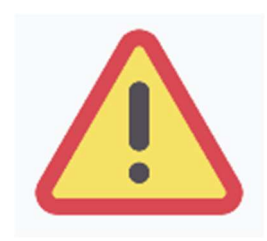

Przepisów o utracie i uzyskaniu dochodu nie stosuje się do dochodu z tytułu zatrudnienia lub innej pracy zarobkowej i dochodu z tytułu wyrejestrowania lub rozpoczęcia pozarolniczej działalności gospodarczej, jeżeli dochód z tych tytułów został utracony i w okresie 3 miesięcy licząc od dnia utraty dochodu uzyskany został dochód u tego samego pracodawcy, zleceniodawcy, zamawiającego dzieło lub ponownie rozpoczęta została pozarolnicza działalność gospodarcza.

Zmiana warunków zatrudnienia, takich jak zwiększenie wynagrodzenia lub zwiększenie wymiaru etatu, nie stanowi powodu uznania zwiększenia dochodu. Tylko przypadki wymienione w rozwijanej liście mogą stanowić powód stwierdzenia zwiększenia dochodu.

## EKRAN 3B

# DOCHODY OPODATKOWANE W FORMIE RYCZAŁTU EWIDENCJONOWANEGO LUB KARTY PODATKOWEJ

Ekran 3B zostanie wyświetlony, jeżeli na Ekranie 2 zaznaczyłeś TAK w kolumnie B.

Ekran ten dotyczy dochodów z pozarolniczej działalności gospodarczej opodatkowanej w formie ryczałtu ewidencjonowanego lub karty podatkowej, dochodów z umów najmu, podnajmu, dzierżawy, poddzierżawy lub innych umów o podobnym charakterze, jeżeli umowy te nie są zawierane w ramach prowadzonej przez członka rodziny pozarolniczej działalności gospodarczej.

**Do wypełnienia tego ekranu będziesz potrzebował** Zaświadczenia naczelnika urzędu skarbowego o wysokości przychodu oraz o wysokości i formie opłacanego podatku dochodowego dotyczące osoby rozliczającej się na podstawie przepisów o zryczałtowanym podatku dochodowym od niektórych przychodów osiąganych przez osoby fizyczne w roku **2023** (wzór stanowi *załącznik nr 4 do wykazu dokumentów potwierdzających skład rodziny oraz sytuację materialną wnioskodawcy).* 

Klikając przycisk **dodaj**, znajdujący się w tabelce na dole ekranu, dodasz informacje o dochodach.

| Rodzaj dochodu | Okresy osiągania dochodu w roku | 2023   |
|----------------|---------------------------------|--------|
|                |                                 | odaj 🌮 |

Wybór opcji **NIE** lub **TAK** w polu **Czy osiągany w dniu składania wniosku** decyduje o tym, czy dochód zostanie potraktowany jako utracony, czy uzyskany. Szczegółową informację na temat tego, który dochód uważa się za uzyskany, a który za utracony, uzyskasz, klikając w jeden ze znajdujących się na stronie linków.

| Rodzaj dochodu                                         |                     |             | Okresy osiągania docho<br>2023           | du w roku |
|--------------------------------------------------------|---------------------|-------------|------------------------------------------|-----------|
|                                                        | Stawka<br>podatkowa | stawka 2% 🗙 | Data początkowa:                         |           |
| Działalność gospodarcza opodatkowana w formie ryczał 🗸 | Przychód<br>roczny  | 2000        | Data końcowa:                            |           |
|                                                        | NIP                 |             |                                          | O NIE     |
|                                                        | 123456789           |             | Czy osiągany w dniu<br>składania wniosku | O TAK     |

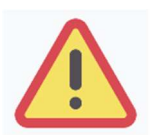

Uzyskanie lub utratę dochodu należy udokumentować. Np. jeśli utrata dochodu spowodowana była zakończeniem wykonywania pozarolniczej działalności gospodarczej, przedstaw wydruk z Centralnej Ewidencji i Informacji o Działalności Gospodarczej Rzeczypospolitej Polskiej.

Jeśli w polu **Czy osiągany w dniu składania wniosku** wybierzesz opcję **NIE**, to pojawi się sekcja, w której podaj powód utraty dochodu. Jeżeli jest on inny niż powody wymienione na liście, wtedy wybierz wariant żaden z powyższych powodów. Wskazanie tej opcji spowoduje, że dochód nie będzie traktowany jako dochód utracony.

| Rodzaj dochodu                                         |                     |             | Okresy osiągania docho | du w roku 2023 |
|--------------------------------------------------------|---------------------|-------------|------------------------|----------------|
|                                                        | Stawka<br>podatkowa | stawka 2% 🗸 | Data początkowa:       |                |
| Działalność gospodarcza opodatkowana w formie ryczał 💙 | Przychód<br>roczny  | 2000        | 2023-12-31             |                |
|                                                        | NIP                 | 1           | Czy osiagany w dniu    | O NIE          |
|                                                        | 123456789           | ;           | składania wniosku      | O TAK          |

Wybór opcji **TAK** spowoduje pojawienie się pola, w którym będziesz mógł wskazać powód uzyskania dochodu.

| Rodzaj dochodu                                      |                                 |           | Okresy osiągania dochodu w roku                               | 2023 |     |
|-----------------------------------------------------|---------------------------------|-----------|---------------------------------------------------------------|------|-----|
|                                                     | Stawka<br>podatkowa<br>Przychód | stawka 2% | Data początkowa:<br>2023-01-01<br>Data końcowa:<br>2023-12-31 |      |     |
| bbissence: gospoercza opoercowena w tormie ryczen 👻 | NID                             |           | Czy osiadany w dniu składania                                 | ۲    | NIE |
|                                                     | 123456789                       | 1         | wniosku                                                       | 0    | TAK |
|                                                     |                                 | _         | Wskaż powód utracenia dochodu                                 | u    |     |
|                                                     |                                 |           | wybierz z listy                                               |      | ~   |

# EKRAN 3C DOCHODY NIEPODLEGAJĄCE OPODATKOWANIU PODATKIEM DOCHODOWYM OD OSÓB FIZYCZNYCH

Ekran 3C zostanie wyświetlony, jeżeli na Ekranie 2 zaznaczyłeś **TAK** w kolumnie C.

Ekran ten przedstawia wszystkie dochody niepodlegające opodatkowaniu podatkiem dochodowym od osób fizycznych. Najczęściej spotykane dochody tego typu to dochody z zagranicy, dochody z gospodarstwa rolnego, alimenty, świadczenia związane z pełnieniem obowiązków społecznych.

Kliknij **rozwiń** przy tym rodzaju dochodu, który chcesz wprowadzić.

| Dochody z zagranicy                                                                                                    |
|----------------------------------------------------------------------------------------------------|
| Dochody uzyskiwane za granicą Polski, w tym dochody cudzoziemców rozwiń                                                                  |
| Dochody z pracy w indywidualnych gospodarstwach rolnych                                                                                  |
| Dochody z gospodarstwa rolnego, w tym zasiłki z KRUS, dochody z agroturystyki oraz nieopodatkowane renty rolnicze rozwiń                 |
| Dochody z alimentów                                                                                                    |
| Alimenty zasądzone na rzecz członka rodziny oraz inne świadczenia należne w przypadku bezskutecznej egzekucji alimentów.<br>rozwiń       |
| Stypendium doktoranckie                                                                                                    |
| Stypendium doktoranckie rozwiń                                                                                                    |
| Ulga na dzieci                                                                                                    |
| Kwota zwrotu z tytułu niewykorzystanej ulgi na dzieci wypłacona przez Urząd Skarbowy rozwiń                                              |
| Zasiłek macierzyński z KRUS i świadczenie rodzicielskie                                                                                  |
| Zasiłek macierzyński wypłacany przez KRUS oraz świadczenie rodzicielskie tzw. kosiniakowe rozwiń                                         |
| Stypendia dla bezrobotnych z UE lub Funduszu Pracy                                                                                       |
| Stypendia dla bezrobotnych finansowane ze środków Unii Europejskiej lub z Funduszu Pracy, niezależnie od tego, kto je wypłaca.<br>rozwiń |
| Inne dochody                                                                                                    |
| Pozostałe dochody, w tym świadczenia związane z pełnieniem obowiązków społecznych oraz nieopodatkowane renty i emerytury.<br>rozwiń      |

Zapoznaj się z informacjami wyświetlonymi na ekranie, a następnie kliknij w tabeli przycisk **dodaj**. W kolejnych podrozdziałach znajdziesz informacje, na co zwrócić uwagę podczas wprowadzania danych dotyczących poszczególnych rodzajów dochodów.

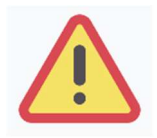

W imieniu wszystkich członków rodziny student musi złożyć oświadczenie o dochodach niepodlegających opodatkowaniu, nawet jeżeli takich dochodów nie osiągali (wzór do pobrania po kliknięciu w link *pobierz druk oświadczenia* lub na *Ekranie 5* jako załącznik [z-27]).

## **DOCHODY Z ZAGRANICY**

W przypadku osiągania dochodów poza granicami Rzeczpospolitej Polskiej, dokonaj ich przeliczenia na podstawie średniego kursu waluty, ogłaszanego przez Prezesa Narodowego Banku Polskiego (NBP) z ostatniego dnia roboczego roku kalendarzowego, z którego dochód stanowi podstawę ustalenia prawa do stypendium socjalnego, np. składasz wniosek 1 października 2024, uzyskałeś dochód poza granicami kraju w 2023, dochód ten przelicz na podstawie kursu waluty podanego w ostatniej tabeli kursowej z **grudnia 2023**.

W przypadku, gdy Ty lub członek rodziny uzyskaliście dochód poza granicami Rzeczypospolitej Polskiej, który nie był osiągany w roku kalendarzowym stanowiącym podstawę ustalenia prawa do stypendium socjalnego, przeliczenia tego dochodu dokonaj na podstawie średniego kursu waluty z ostatniego dnia roboczego miesiąca następującego po miesiącu, w którym dochód został osiągnięty, np. składasz wniosek 1 października 2024, od dnia 19 maja 2024 zacząłeś uzyskiwać dochód poza granicami kraju, uzyskany dochód przelicz na podstawie kursu waluty podanego w ostatniej tabeli kursowej z czerwca 2024.

## Tabele kursów walut znajdziesz na *Ekranie* 1.

| Rodzaj dochodu    | Wartości poszczególnych elementów<br>wynagrodzenia        | Okresy osiągania dochodu w roku 2023                          |     |
|-------------------|-----------------------------------------------------------|---------------------------------------------------------------|-----|
| wybierz z listy 🗸 | Dochód brutto       Podatek       Ubezpieczenie społeczne | Data początkowa:<br>2023-01-01<br>Data końcowa:<br>2023-12-31 |     |
|                   |                                                           | Czy osiągany w dniu składania                                 | NIE |
|                   |                                                           | wniosku                                                       | TAK |

Wybór opcji **NIE** lub **TAK** w polu **Czy osiągany w dniu składania wniosku** decyduje o tym, czy dochód zostanie potraktowany jako utracony, czy uzyskany. Szczegółową informację na temat tego, jaki dochód uważa się za uzyskany, a jaki za utracony, uzyskasz, klikając w odpowiedni link na górze strony.

Jeśli w polu *Czy osiągany w dniu składania wniosku* wybierzesz opcję *NIE*, to pojawi się sekcja, w której podaj powód utraty dochodu. Jeżeli jest on inny niż powody wymienione na liście, wtedy wybierz wariant *żaden z powyższych powodów*. Wskazanie tej opcji spowoduje, że dochód nie będzie traktowany jako dochód utracony.

Uzyskanie lub utratę dochodu należy udokumentować.

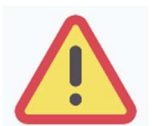

Dokumenty składane w języku obcym, innym niż język angielski, załącz w tłumaczeniu na język polski dokonane przez profesjonalne biuro tłumaczeń. Nie jest wymagane tłumaczenie przysięgłe.

## DOCHODY Z PRACY W INDYWIDUALNYCH GOSPODARSTWACH ROLNYCH

**Do wypełnienia tej tabeli potrzebne Ci będzie** zaświadczenie z Urzędu Gminy, potwierdzające posiadanie w roku 2023 gospodarstwa rolnego o powierzchni wyrażonej w hektarach przeliczeniowych oraz fizycznych.

Za gospodarstwo rolne uważa się obszar gruntów sklasyfikowanych w ewidencji gruntów i budynków jako użytki rolne lub jako grunty zadrzewione i zakrzewione na użytkach rolnych, z wyjątkiem gruntów zajętych na prowadzenie działalności gospodarczej innej niż działalność rolnicza, o łącznej powierzchni przekraczającej 1 ha lub 1 ha przeliczeniowy, stanowiących własność lub znajdujących się w posiadaniu osoby fizycznej, osoby prawnej albo jednostki organizacyjnej, w tym spółki nieposiadającej osobowości prawnej. W przypadku mniejszej powierzchni gruntów nie ustala się dochodu z gospodarstwa rolnego.

| Rodzaj dochodu                   | Wartości poszczególnych elementów wynagrodzenia                                       |                     | Okresy osiągania dochodu |   |     |
|----------------------------------|---------------------------------------------------------------------------------------|---------------------|--------------------------|---|-----|
| Dochody z gospodarstwa rolnego 🗸 | Całkowita<br>powierzchnia w ha<br>fizycznych<br>Powierzchnia w ha<br>przeliczeniowych |                     | Data początkowa:         |   |     |
|                                  | Rodzaj własności                                                                      | wybierz z listy 🗸 🗸 | Czy osiągany w           | 0 | NIE |
|                                  |                                                                                       |                     | wniosku                  | 0 | TAK |

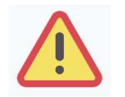

Przy ustalaniu dochodu z gospodarstwa rolnego nie uwzględnia się dopłat bezpośrednich uzyskanych w ramach Wspólnej Polityki Rolnej Unii Europejskiej.

Masz obowiązek wykazania wszystkich hektarów przeliczeniowych znajdujących się w posiadaniu członków rodziny żyjących we wspólnym gospodarstwie domowym. W przypadku współwłasności gospodarstwa rolnego wpisz tylko hektary przeliczeniowe w części należącej do osoby z rodziny.

Jeżeli rodzice są współwłaścicielami gospodarstwa rolnego, a zaświadczenie przedstawia łączną wielkość gospodarstwa rolnego, wpisz ½ hektarów przeliczeniowych w okna dla każdego z rodziców, a w polu **Rodzaj własności** wybierz **współwłaściciel**. Np. Anna i Jan Kowalscy są współwłaścicielami gospodarstwa rolnego o powierzchni 23 hektarów fizycznych, co stanowi 18 hektarów przeliczeniowych. Na *Ekranie 3C* dotyczącym Anny wpisz 9 hektarów przeliczeniowych i 23 hektarów fizycznych, a na *Ekranie 3C* dotyczącym Jana również wpisz 9 hektarów przeliczeniowych i 23 hektarów fizycznych. W przypadku, gdy w polu *Rodzaj własności* wybierzesz opcję *dzierżawa od ANR* lub *dzierżawa od rencisty/emeryta rolniczego,* wyświetlone zostanie dodatkowe pole, w które wpisz kwotę zapłaconego czynszu. System pomniejszy dochód z gospodarstwa o zapłacony czynsz.

| Rodzaj dochodu                   | Wartości poszczególnych elementów wynagrodzenia                                       |                    | Okresy osiągania d                                            | Okresy osiągania dochodu |     |  |
|----------------------------------|---------------------------------------------------------------------------------------|--------------------|---------------------------------------------------------------|--------------------------|-----|--|
| Dochody z gospodarstwa rolnego 💙 | Całkowita<br>powierzchnia w ha<br>fizycznych<br>Powierzchnia w ha<br>przeliczeniowych |                    | Data początkowa:<br>2023-01-01<br>Data końcowa:<br>2023-12-31 |                          |     |  |
|                                  | Rodzaj własności                                                                      | dzierżawa od ANR 🗸 |                                                               |                          |     |  |
|                                  | zapłacony czynsz z                                                                    |                    | Czy osiągany w<br>dniu składania                              | 0                        | NIE |  |
|                                  | tytułu dzierżawy                                                                      | 0.00               | wniosku                                                       | 0                        | TAK |  |

Do wniosku dołącz umowę dzierżawy ziemi z wyszczególnioną kwotą czynszu.

Wybór opcji **NIE** lub **TAK** w polu **Czy osiągany w dniu składania wniosku** decyduje o tym, czy dochód zostanie potraktowany jako utracony, czy uzyskany. Szczegółową informację na temat tego, jaki dochód uważa się za uzyskanym, a jaki za utracony, uzyskasz, klikając w jeden ze znajdujących się na stronie linków.

Jeśli w polu *Czy osiągany w dniu składania wniosku* wybierzesz opcję *NIE*, to pojawi się sekcja, w której podaj powód utraty dochodu. Jeżeli jest on inny niż powody wymienione na liście, wtedy wybierz wariant *żaden z powyższych powodów*. Wskazanie tej opcji spowoduje, że dochód nie będzie traktowany jako dochód utracony.

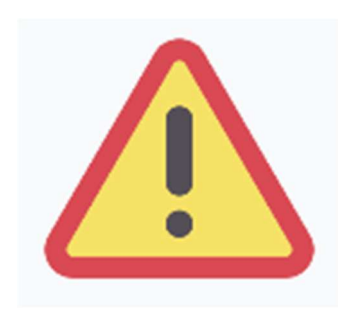

Sprzedaż lub darowizna części lub całości gospodarstwa rolnego nie stanowi utraty dochodu.

Uzyskanie lub utratę dochodu należy udokumentować.

Jeżeli uzyskujesz dochody niepodlegające opodatkowaniu, jesteś zobowiązany dołączyć do wniosku również zaświadczenie z Urzędu Skarbowego potwierdzające wysokość uzyskiwanych dochodów opodatkowanych lub zaświadczenie potwierdzające niezłożenie zeznania podatkowego.

### INNE DOCHODY Z ROLNICTWA, NP. ZASIŁKI CHOROBOWE, AGROTURYSTYKA

Jeżeli uzyskałeś (Ty lub członkowie Twojej rodziny) inne dochody z rolnictwa, szczególnie zasiłki chorobowe, dochody z agroturystyki lub wynajmu pokoi gościnnych, dodaj je w tabeli i wpisz dla każdego rodzaju dochodu (osobno) łączny dochód uzyskany w roku objętym oświadczeniem.

| Rodzaj dochodu      | Dochód |
|---------------------|--------|
| wybierz z listy 🗸 🗸 |        |

Pamiętaj o udokumentowaniu.

## **DOCHODY Z ALIMENTÓW**

Na tym ekranie wpisz miesięczną wysokość:

- 1. alimentów zasądzonych na rzecz dzieci w rodzinie,
- 2. zaliczki alimentacyjnej,
- 3. świadczenia pieniężnego wypłaconego w przypadku bezskuteczności egzekucji alimentów.

#### Do wypełnienia tego ekranu będziesz potrzebować:

- 1. aktualny wyrok zasądzający alimenty,
- 2. zaświadczenie z Funduszu Alimentacyjnego,
- 3. zaświadczenie od komornika.

| Rodzaj dochodu                                    | Wartości poszczególnych<br>elementów wynagrodzenia | Okresy osiągania dochodu                                      |
|---------------------------------------------------|----------------------------------------------------|---------------------------------------------------------------|
| ALIMENTY zasądzone na rzecz dzieci w rodzinie 🗸 🗸 | Miesięczna<br>wysokość<br>świadczenia              | Data początkowa:<br>2023-01-01<br>Data końcowa:<br>2023-12-31 |
|                                                   |                                                    | Czy osiągany w dniu O NIE                                     |
|                                                   |                                                    | składania wniosku O TAK                                       |

Wybór opcji **NIE** lub **TAK** w polu **Czy osiągany w dniu składania wniosku** decyduje o tym, czy dochód zostanie potraktowany jako utracony czy uzyskany. Szczegółową informację na temat tego, jaki dochód uważa się za uzyskany, a jaki za utracony, uzyskasz, klikając w jeden ze znajdujących się na stronie linków.

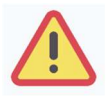

Tylko śmierć osoby zobowiązanej do świadczeń alimentacyjnych lub postanowienie sądu sprawia, że dochód z alimentów uważany jest za utracony. Dotyczy to również świadczeń przyznanych na podstawie przepisów o postępowaniu wobec dłużników alimentacyjnych.

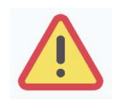

Jeżeli postępowanie o przyznanie alimentów na rzecz studenta zostało wszczęte po roku 2023 wówczas do składu rodziny wliczany jest również rodzic studenta, od którego dochodzone są alimenty i jego dochody.

W przypadku, gdy student lub inny członek rodziny ma ustalone prawo do alimentów, ale otrzymuje je w wysokości **niższej od ustalonej wyrokiem**, ugodą sądową lub ugodą przed mediatorem, do dochodu rodziny wliczane są alimenty w otrzymywanej wysokości pod warunkiem ich udokumentowania **zaświadczeniem komornika o częściowej bezskuteczności egzekucji** alimentów i wysokości alimentów wyegzekwowanych. W przypadku częściowej egzekucji do dochodu wlicza się tylko tę część świadczeń, która została wyegzekwowana i potwierdzona zaświadczeniem od komornika.

W przypadku, gdy student lub inny członek rodziny ma ustalone prawo do alimentów, ale ich **nie otrzymuje** do dochodu rodziny nie są wliczane alimenty pod warunkiem udokumentowania tego faktu **zaświadczeniem komornika o całkowitej bezskuteczności egzekucji** alimentów.

Jeżeli kwota świadczonych alimentów podana w przekazach lub przelewach jest **wyższa** od kwoty alimentów ustalonej w wyroku sądu lub ugodzie sądowej lub ugodzie przed mediatorem – jako kwotę świadczonych alimentów wykazuje się kwotę podaną w przekazach lub przelewach. Wysokość alimentów otrzymywanych w kwocie wyższej od kwoty podanej w wyroku sądu lub ugodzie sądowej przyjmuje się **na podstawie oświadczenia** uprawnionego.

# **STYPENDIUM DOKTORANCKIE**

W tabeli tej podaj miesięczną wysokość stypendium doktoranckiego oraz zwiększenia stypendium doktoranckiego z dotacji projakościowej.

| Rodzaj dochodu            | Wartości poszczególnych elementów<br>wynagrodzenia | Okresy osiągania dochodu                                      |     |
|---------------------------|----------------------------------------------------|---------------------------------------------------------------|-----|
| STYPENDIUM doktoranckie 🗸 | Miesięczna wysokość<br>świadczenia                 | Data początkowa:<br>2023-01-01<br>Data końcowa:<br>2023-12-31 |     |
|                           |                                                    | Czy osiągany w dniu składania O                               | NIE |
|                           |                                                    | wniosku                                                       | TAK |

Wybór opcji **NIE** lub **TAK** w polu **Czy osiągany w dniu składania wniosku** decyduje o tym, czy dochód zostanie potraktowany jako utracony czy uzyskany. Szczegółową informację na temat tego, jaki dochód uważa się za uzyskany, a jaki za utracony uzyskasz klikając w jeden ze znajdujących się na stronie linków.

Uzyskanie lub utratę dochodu należy udokumentować.

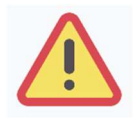

Do dochodów niepodlegających opodatkowaniu nie wpisuj stypendium socjalnego, stypendium dla osób niepełnosprawnych, zapomogi, stypendium rektora i stypendium ministra.

## **ULGA NA DZIECI**

**Do wypełnienia tej tabeli potrzebne Ci będzie** zaświadczenie z Urzędu Skarbowego o wysokości zwrotu z tytułu ulgi na dzieci. Informację o wysokości ulgi zawiera zaświadczenie Urzędu Skarbowego.

Zwróć uwagę czy wysokość ulgi nie powiększyła dochodu, który wykazywałeś na Ekranie 3A. Zobacz w tej Instrukcji: str. 8 (sytuacje szczególne).

| Rodzaj dochodu                                             | Dochód |
|------------------------------------------------------------|--------|
| Kwota zwrotu otrzymana z tytułu niewykorzystanej ulgi ni 🗙 |        |

# ZASIŁEK MACIERZYŃSKI Z KRUS I ŚWIADCZENIE RODZICIELSKIE

Tutaj wpisz **miesięczną wysokość** otrzymywanego świadczenia rodzicielskiego lub zasiłku macierzyńskiego.

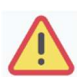

Świadczenie rodzicielskie nie jest tym samym co zasiłek rodzinny albo świadczenie wychowawcze (500+).

| Rodzaj dochodu                | Wartości poszczególnych elementów<br>wynagrodzenia | Okresy osiągania dochodu                                      |   |     |
|-------------------------------|----------------------------------------------------|---------------------------------------------------------------|---|-----|
| Świadczenie rodzicielskie 🗸 🗸 | Dochód                                             | Data początkowa:<br>2023-01-01<br>Data końcowa:<br>2023-12-31 |   |     |
|                               |                                                    | Czy osiągany w dniu składania                                 | 0 | NIE |
|                               |                                                    | wniosku                                                       | 0 | TAK |

Wybór opcji **NIE** lub **TAK** w polu **Czy osiągany w dniu składania wniosku**, decyduje o tym, czy dochód zostanie potraktowany jako utracony czy uzyskany. Szczegółową informację na temat tego, jaki dochód uważa się za uzyskany, a jaki za utracony, uzyskasz, klikając w jeden ze znajdujących się na stronie linków.

Uzyskanie lub utratę dochodu należy udokumentować.

## STYPENDIA DLA BEZROBOTNYCH Z UE LUB FUNDUSZU PRACY

Wpisz dochód **roczny netto** otrzymywanego stypendium dla bezrobotnych finansowanego ze środków Unii Europejskiej lub Funduszu Pracy.

| Rodzaj dochodu      | Wartość świadczenia    | Okresy osiągania dochodu                                      |   |     |
|---------------------|------------------------|---------------------------------------------------------------|---|-----|
| wybierz z listy 🗸 🗸 | Dochód roczny<br>netto | Data początkowa:<br>2023-01-01<br>Data końcowa:<br>2023-12-31 |   |     |
|                     |                        | Czy osiągany w dniu                                           | 0 | NIE |
|                     |                        | składania wniosku                                             | 0 | TAK |

Wybór opcji **NIE** lub **TAK** w polu **Czy osiągany w dniu składania wniosku** decyduje o tym, czy dochód zostanie potraktowany jako utracony czy uzyskany. Szczegółową informację na temat tego, jaki dochód uważa się za uzyskanym, a jaki za utracony uzyskasz klikając w jeden ze znajdujących się na stronie linków.

Uzyskanie lub utratę dochodu należy udokumentować.

## **INNE DOCHODY**

Jeśli posiadasz inne dochody niepodlegające opodatkowaniu, wybierz z listy ich rodzaj i wpisz kwotę dochodu. Najczęściej są to świadczenia związane z pełnieniem obowiązków społecznych, np. diety radnych, sołtysa lub diety za udział w pracach komisji wyborczej.

| Rodzaj dochodu      | Dochód |
|---------------------|--------|
| wybierz z listy 🗸 🗸 |        |

Te świadczenia jednak nie są dochodem uzyskanym ani utraconym.

# EKRAN 3D POMNIEJSZENIE DOCHODÓW O ALIMENTY PŁACONE NA RZECZ OSÓB SPOZA RODZINY

Jeśli na Ekranie 2 w kolumnie D zaznaczyłeś TAK, to pojawi Ci się Ekran 3D.

Dochód można pomniejszyć o alimenty płacone na rzecz osób spoza rodziny studenta.

### Do wypełnienia tego ekranu będziesz potrzebować:

- 1. wyrok sądu orzekający o wysokości należnych alimentów,
- 2. potwierdzenie płatności alimentów.

| Wydatki, o które można pomniejszyć dochody w rodzinie studenta | Wysokość<br>poniesionych<br>wydatków |
|----------------------------------------------------------------|--------------------------------------|
| wybierz z listy 🗸                                              |                                      |

**Uwaga!** Pomniejszyć dochody o zapłacony czynsz z tytułu wydzierżawienia gospodarstwa rolnego możesz na Ekranie 3C.

# EKRAN 3E DOCHODY UZYSKANE W ROKU BIEŻĄCYM

Ekran ten pojawi się w przypadku zaznaczenia **TAK** w kolumnie E na *Ekranie 2*, czyli w przypadku uzyskania dochodu w roku bieżącym (ze źródła, którego nie było w roku 2023).

Jeśli w roku bieżącym Ty lub członek Twojej rodziny podjęliście pracę, zarejestrowaliście działalność gospodarczą, uzyskaliście rentę, emeryturę lub inne dochody, to wpisz je na tym ekranie.

#### Do udokumentowania uzyskanego dochodu będziesz potrzebować:

1. zaświadczenie o rodzaju dochodu i wysokości dochodu netto uzyskanego w miesiącu następnym po uzyskaniu dochodu,

2. umowę/decyzję, na podstawie której dochód został uzyskany,

3. wydruk z Centralnej Ewidencji i Informacji o Działalności Gospodarczej Rzeczypospolitej Polskiej w przypadku działalności gospodarczej.

Kliknij *dodaj* przy tym rodzaju dochodu, który chcesz wprowadzić.

| Zatrudnienie lub pozar                                                                                                    | olnicza działalność gospodarcza po roku 2023                                                                                                    |
|----------------------------------------------------------------------------------------------------|----------------------------------------------------------------------------------------------------|
| Wskaż, czy członek rodziny                                                                                                    | / był zatrudniony, wykonywał inną pracę zarobkową lub prowadził działalność gospodarczą po roku 2023                                                                                                    |
| Kliknij, aby zapoznać się ze<br>działalności gospodarczej.                                                                          | szczegółowymi informacjami o utracie i uzyskaniu dochodu z tytułu zatrudnienia i prowadzenia                                                                                                    |
| Jeżeli członek rodziny rozp<br>podatku dochodowym to n<br>przedłóż oświadczenie czł<br>oświadczenia".                               | oczął po 2023 r. działalność gospodarczą opodatkowaną na podstawie przepisów o zryczałtowanym<br>a potwierdzenie dochodu za miesiąc następujący po miesiącu, w którym nastąpiło uzyskanie dochodu,<br>onka rodziny zawierające klauzulę: "Jestem świadomy odpowiedzialności karnej za złożenie fałszywego                                                                                                    |
| Na ekranie 3E w<br>pozarolniczą dz<br>to, czy dochód t<br>Zatrudnienie lub<br>wskazać na ekra<br>Jeśli podajesz z<br>odpowiednim ke | skaż wyłącznie zatrudnienie (lub inną pracę zarobkową) lub prowadzoną<br>iałalność gospodarczą, która <b>rozpoczęła się po roku 2023 r. bez względu na</b><br><b>en jest aktualnie uzyskiwany.</b><br>prowadzenie działalności gospodarczej, które rozpoczęły się w 2023 należy<br>anie 3A lub 3B.<br><b>ragraniczny numer identyfikacji podatkowej, koniecznie poprzedź go</b><br><b>odem kraju, np. UA123456789 albo HU123456789.</b> |
| Rodzaj dochodu Daty o                                                                                                    | siągania dochodu Wysokość dochodu za drugi miesiąc NIP<br>dodaj 🗲                                                                                                    |
| Nowe dochody po roku                                                                                                    | 2023                                                                                                    |
| Niektóre dochody można u<br>wniosku. Zapoznaj się ze s                                                                              | znać za uzyskane, jeśli członek rodziny zaczął je uzyskiwać po 2023 r. i osiąga je w dniu składania<br>zczegółowymi informacjami o dochodach uzyskanych.                                                                                                    |
| Kliknij, aby zapoznać się ze                                                                                                    | szczegółowymi informacjami o dochodach uzyskanych.                                                                                                    |
| Wskaż nowe dochody, któr                                                                                                    | e nie były uzyskiwane w 2023 r., , ale są uzyskiwane na dzień składania wniosku.                                                                                                    |
| Wpisz wysokość netto doc                                                                                                    | hodu osiągniętego za miesiąc następujący po miesiącu, w którym nastąpiło uzyskanie dochodu.                                                                                                    |
| Przykład: jeśli członkowi r<br>renta została wypłacona).                                                                            | odziny została przyznana renta w lutym, należy wpisać dochód za marzec (bez względu na to, kiedy<br>nowe dochody, które są aktualnie uzyskiwane.                                                                                                    |
| Rodzaj dochodu Daty o                                                                                                    | siągania dochodu<br>dodaj 🖛                                                                                                    |

# NOWE DOCHODY PO ROKU 2023

Wskaż nowe dochody uzyskane w roku bieżącym, które są osiągane w dniu składania wniosku.

Podaj wyłącznie dochody netto, które są obecnie uzyskiwane pod warunkiem, że nie wynikają z tytułu zatrudnienia, umowy o dzieło, umowy zlecenia, działalności gospodarczej.

Jeśli w polu *Czy osiągany w dniu składania wniosku* wybierzesz opcję *TAK,* podaj wysokość dochodu netto za drugi miesiąc.

| Rodzaj dochodu                                        | Daty osiągania dochodu                |   |     |
|-------------------------------------------------------|---------------------------------------|---|-----|
|                                                       | Data początkowa:                      |   |     |
| uzyskanie zasiłku lub stypendium dla bezrobotnych 🔹 🗸 | Czy ociadany w dniu ekładania wniosku | 0 | NIE |
|                                                       | Czy osiągany w uniu składania wniosku | ۲ | TAK |
|                                                       | Wysokość dochodu za drugi miesiąc:    |   |     |

Rusunek 37

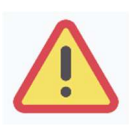

Na ekranie wpisz wysokość dochodu **netto** z miesiąca następującego po miesiącu, w którym uzyskałeś dochód. Np. składasz wniosek 1 października 2024, a członek Twojej rodziny uzyskał prawo do emerytury w kwietniu 2024 i otrzymuje ją **w dniu składania wniosku**, podaj dochód za maj 2024 (obojętnie, kiedy dochód został wypłacony).

# ZATRUDNIENIE LUB POZAROLNICZA DZIAŁALNOŚĆ GOSPODARCZA PO ROKU 2023

Jeśli dochód zaczął być uzyskiwany w bieżącym roku z takich tytułów jak:

- zatrudnienie wynikające ze stosunku pracy lub stosunku służbowego,
- umowy zlecenia, umowy o dzieło,
- prowadzenie działalności gospodarczej

wpisz dochód **netto** z miesiąca następującego po miesiącu, w którym dochód został uzyskany, **nawet jeżeli nie występuje już w dniu składania wniosku.** 

| Rodzaj dochodu                                          | Daty osiągania dochodu                       |       |     | Wysokość dochodu za<br>drugi miesiąc | NIP       |
|---------------------------------------------------------|----------------------------------------------|-------|-----|--------------------------------------|-----------|
|                                                         | Data początkowa:                             |       |     |                                      |           |
| Wynagrodzenia i inne przychody ze stosunku służboweg: 💙 | Czy osiągany w dniu składania                | 0     | nie | 200                                  | 123456789 |
|                                                         | wniosku                                      | ۲     | tak |                                      |           |
|                                                         | Wskaż powód uzyskania dochod                 | u     |     |                                      |           |
|                                                         | uzyskanie zatrudnienia lub innej pracy zarob | kowej | ~   |                                      |           |

Na ekranie wpisz wysokość dochodu netto z miesiąca następującego po miesiącu, w którym uzyskałeś dochód. Np. jeśli członek Twojej rodziny zawarł umowę zlecenie w kwietniu 2024, to podaj dochód za maj 2024 (obojętnie, kiedy dochód został wypłacony).

## Przykład 1

Wniosek składany 1 października 2024

Dochód w roku bieżącym z umowy zlecenia uzyskiwany był od marca 2024 do czerwca 2024. Wpisz w ekran dochód netto uzyskany za kwiecień 2024, podając również NIP pracodawcy.

## Przykład 2

Wniosek składany 1 października 2024

Dochód w bieżącym roku z umowy o dzieło uzyskiwany jest od lipca 2024 i osiągany jest w dniu składania wniosku, wpisz w ekran dochód netto uzyskany za sierpień 2024 podając również NIP pracodawcy.

### Przykład 3

Wniosek składany 1 października 2024

Dochód w bieżącym roku z umowy o dzieło uzyskiwany był od lutego 2024 do kwietnia 2024, a następnie z umowy zlecenie od lipca 2024 do sierpnia 2024, wpisz w ekran dochód netto uzyskany z umowy o dzieło za marzec 2024, a następnie z umowy zlecenie za sierpień 2024 podając również NIP pracodawców.

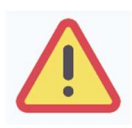

Powyższy ekran dotyczy wyłącznie dochodów uzyskanych w roku składania wniosku. Dochód z zatrudnienia lub z prowadzenia działalności gospodarczej, który został zawarty w zaświadczeniu z Urzędu Skarbowego za rok 2023 należy wskazać na ekranie 3A lub 3B.

## EKRAN 4

# UBIEGANIE SIĘ O ŚWIADCZENIA BEZ PODAWANIA DOCHODÓW RODZICÓW LUB OPIEKUNÓW ORAZ ICH DZIECI

Zapoznaj się z informacjami zamieszczonymi na tym ekranie i sprawdź, czy możesz ubiegać się o stypendium socjalne, **nie uwzględniając** dochodów osiąganych przez rodziców, opiekunów prawnych lub faktycznych i będące na ich utrzymaniu dzieci.

| Ubieganie się o świadczenia bez podawania dochodów rodziców lub opiekun                                                                                                    | ów ora                                 | az ich dzieci                                                   |
|----------------------------------------------------------------------------------------------------|----------------------------------------|-----------------------------------------------------------------|
| Możesz złożyć oświadczenie o dochodach bez wykazywania dochodów osiąganych przez ro<br>faktycznych i będących na ich utrzymaniu dzieci, jeśli <b>nie prowadzisz wspólnego gospodarst</b><br>potwierdziłeś ten fakt w złożonym oświadczeniu oraz spełniasz jeden z warunków:                                                                                                    | dziców,<br>twa don                     | , opiekunów prawnych lub<br><b>nowego z żadnym z rodziców</b> i |
| <ul> <li>jeżeli ukończyłeś 26 r. ż.</li> <li>pozostajesz w związku małżeńskim</li> <li>masz na utrzymaniu dzieci</li> <li>osiągnąłeś pełnoletność przebywając w pieczy zastępczej lub</li> <li>posiadasz stałe źródło dochodów, a Twój przeciętny miesięczny dochód w poprzednim rojest wyższy lub równy 1396 zł.</li> </ul>                                                                                                    | ku poda                                | atkowym oraz w roku bieżącym                                    |
| Prowadzenie wspólnego gospodarstwa domowego oznacza pozostawanie na czę<br>lub całkowitym utrzymaniu osoby, z którą się gospodarstwo domowe prowadzi. N<br>okoliczność wspólnego gospodarowania składają się także takie elementy jak np.<br>ponoszenie kosztów i opłat za mieszkanie, opieka udzielana w chorobie, wykonyw<br>zwykłych czynności związanych z prowadzeniem gospodarstwa domowego czy te<br>dysponowanie wspólnym dochodem z przeznaczeniem na zaspokojenie potrzeb ż | ęściowy<br>a<br>vanie<br>eż<br>tyciowy | rm<br>ch.                                                       |
| Wskaż czy prowadzisz wspólne gospodarstwo domowe z którymkolwiek z rodziców, opieku                                                                                                    | nów fak                                | tycznych lub prawnych.                                          |
| Prowadzenie wspólnego gospodarstwa z rodzicami lub oniekunami                                                                                                    | ۲                                      | NIE                                                             |
| ronduzenie wspolitego gospodarstwa z rodziedni rub opiekunani                                                                                                    | 0                                      | ТАК                                                             |

Jeśli w pytaniu *Czy prowadzisz wspólne gospodarstwo domowe z którymkolwiek z rodziców?* zaznaczysz *NIE,* nastąpi rozwinięcie ekranu, na którym sprawdzisz, czy spełniasz, co najmniej jeden warunek uprawniający Cię do nieuwzględniania dochodów rodziców, opiekunów faktycznych, prawnych i pozostających na ich utrzymaniu dzieci.

| Warunki określone w art. 88 ust. 2 pkt 1-4 ustawy Prawo o szkolnictwie wyższym i nauce                                                                                             | 9                         |                                                 |
|----------------------------------------------------------------------------------------------------|---------------------------|-------------------------------------------------|
| Możesz nie uwzględniać dochodów rodziców, opiekunów faktycznych, prawnych i pozosta<br>nieprowadzeniem wspólnego gospodarstwa z rodzicami, spełniasz <b>co najmniej jeden</b> z po | ających na<br>oniższych u | ich utrzymaniu dzieci, o ile, poza<br>warunków. |
| × Ukończone 26 lat                                                                                                    |                           |                                                 |
| × Pozostawanie w związku małżeńskim                                                                                                    |                           |                                                 |
| × Utrzymywanie dziecka (również przysposobionego)                                                                                                    |                           |                                                 |
| Osiagniacia pokoletności w pieszw zastenozaj                                                                                                    | ۲                         | NIE                                             |
| Osiągnięcie peniolecności w pieczy zasiępczej                                                                                                    | 0                         | TAK                                             |

Jeśli nie spełniasz żadnego z tych warunków (przy każdym z nich znajduje się czerwony krzyżyk) i na pytanie *Czy osiągnęłaś/eś pełnoletność przebywając w pieczy zastępczej?* odpowiesz *NIE*, zostaniesz zapytany o stałe źródło dochodów oraz średni miesięczny dochód.

| Warunki o                                                    | kreślone w art. 88 ust. 2 pkt 5 ustawy Prawo o szkolnictwie wyższym i nauce                                                                                                    |                                 |                                                  |  |
|--------------------------------------------------------------|----------------------------------------------------------------------------------------------------|---------------------------------|--------------------------------------------------|--|
| Możesz ni<br>ile, poza n<br>• posiad<br>• Twój p<br>• Twój p | ie uwzględniać dochodów rodziców, opiekunów faktycznych lub prawnych oraz po<br>ieprowadzeniem wspólnego gospodarstwa z rodzicami, spełniasz <b>łącznie</b> poniżs<br>asz stałe źródło dochodów,<br>rzeciętny miesięczny dochód <b>w poprzednim roku</b> podatkowym jest wyższy lub rów<br>zeciętny miesięczny dochód <b>w roku bieżacym</b> jest wyższy lub równy 1386 zł | ozostają<br>ze waru<br>wny 1390 | cych na ich utrzymaniu dzieci, o<br>nki.<br>8 zł |  |
| <b>i</b>                                                     | Za stałe źródło dochodów wnioskodawcy może być uznane wynagrodzenie z tyt<br>o pracę, a także między innymi: renta po zmarłym rodzicu, renta inwalidzka, alim<br>cyklicznie zawierane umowy zlecenia, umowy o dzieło, stypendium doktoranckie                                                                                                    | ułu umc<br>enty,                | wy                                               |  |
| Zaznacz, I                                                   | które warunki spełniasz:                                                                                                    |                                 |                                                  |  |
|                                                              | O NIE                                                                                                    |                                 |                                                  |  |
| Stałe źródło dochodu O TAK                                   |                                                                                                    |                                 | ТАК                                              |  |
| Wybierz z                                                    | listy lub wpisz stałe źródło dochodu, z którego się utrzymujesz                                                                                                    |                                 |                                                  |  |
|                                                              | wynagrodzenie ze stałej pracy                                                                                                    |                                 |                                                  |  |
|                                                              | wynagrodzenie z cyklicznie zawieranych umów                                                                                                    |                                 |                                                  |  |
|                                                              | alimenty                                                                                                    |                                 |                                                  |  |
|                                                              | renta rodzinna lub inna renta                                                                                                    |                                 |                                                  |  |
|                                                              | działalność gospodarcza                                                                                                    |                                 |                                                  |  |
|                                                              | inne (podaj)                                                                                                    |                                 |                                                  |  |
|                                                              | brak stałego źródła dochodu                                                                                                    |                                 |                                                  |  |
| Podaj san<br>Podaj san                                       | nodzielnie wyliczony średni miesięczny dochód <b>w roku</b> 2023<br>zł<br>nodzielnie wyliczony średni miesięczny dochód <b>po roku</b> 2023                                                                                                    |                                 |                                                  |  |
|                                                              | zł                                                                                                    |                                 |                                                  |  |

Złóż oświadczenie o nieprowadzeniu wspólnego gospodarstwa domowego z żadnym z rodziców. Oświadczenie możesz pobrać klikając link *Pobierz oświadczenie* znajdujący się na dole strony. **Twój** wniosek bez wskazanego oświadczenia jest niekompletny.

#### Obowiązują dwa wzory oświadczeń:

- 1. oświadczenie o spełnianiu jednej z przesłanek określonych w art. 88 ust. 2 pkt 2–4 ustawy prawo o szkolnictwie wyższym i nauce (ukończone 26 lat, pozostawanie w związku małżeńskim, utrzymywanie dziecka, pełnoletność w pieczy zastępczej)
- 2. oświadczenie o spełnianiu jednej z przesłanek określonych w art. 88 ust. 2 pkt 5 ustawy prawo o szkolnictwie wyższym i nauce (stałe źródło dochodów).

#### Wybierz, wypełnij i załącz odpowiednie oświadczenie na ekranie załączników.

# EKRAN 6 LISTA ZAŁĄCZNIKÓW

Ekran zawiera listę załączników. Zaznacz tylko te załączniki, które dołączysz do oświadczenia.

Z tego ekranu możesz pobrać, wydrukować i wypełnić oświadczenie o wysokości osiągniętych dochodów niepodlegających opodatkowaniu (symbol [z-27])

# EKRAN 6A WGRYWANIE ZAŁĄCZNIKÓW

Na tym ekranie należy wprowadzić wszystkie załączniki w wersji elektronicznej w formacie PDF. Każdy dokument (również wielostronicowy) powinien stanowić zawartość odrębnego pliku PDF. Polskie znaki w nazwie pliku nie są dopuszczalne.

| Pliki:                                    |                  |                 |                                                     |
|-------------------------------------------|------------------|-----------------|-----------------------------------------------------|
| [z-17] zaświadczenia z US o dochodzie p 💙 | [wnioskodawca] 🗸 | Zaświadczenie 1 | ZALĄCZ PLIK<br>1.1a_Zaswiadczenie<br>2.pdf 0.38 MiB |
| [z-27] oświadczenia o wysokości osiągni 🗸 | [matka] 🗸        | Zaświadczenie 2 | ZAŁĄCZ PLIK                                         |
|                                           |                  |                 | dodaj 🍧                                             |

# EKRAN 7 PODSUMOWANIE

Na tym ekranie zobaczysz wyliczoną przez system wysokość miesięcznego dochodu netto na osobę w Twojej rodzinie oraz listę załączonych dokumentów.

Jeśli zauważyłeś błędy lub o czymś zapomniałeś, wróć do poprzednich ekranów i wprowadź zmiany.

# EKRAN 8 PODPISYWANIE I SKŁADANIE ELEKTRONICZNE OŚWIADCZENIA O DOCHODACH

Tutaj podpiszesz i złożysz elektronicznie oświadczenie o dochodach. Zanim klikniesz przycisk **PODPISZ I ZŁÓŻ ELEKTRONICZNIE**, dokładnie sprawdź wprowadzone dane, klikając **zobacz podgląd wniosku**. Jeśli zauważysz błędy, kliknij przycisk **WRÓĆ** i dokonaj korekty.

| Í         | Wniosek jest gotowy do zatwierdzenia.<br><b>Sprawdź poprawność wypełnienia wniosku</b> , jeśli wniosek nie zawiera błędów i na pewno<br>chcesz go złożyć, naciśnij przycisk PODPISZ I ZŁÓŻ ELEKTRONICZNIE na dole strony.<br>Złożonego wniosku nie można już usunąć z systemu.<br>Jeśli chcesz <b>poprawić</b> wniosek, naciśnij przycisk WRÓĆ. |
|-----------|----------------------------------------------------------------------------------------------------|
|           | Pamiętaj!!!                                                                                                    |
|           | Składanie wniosku odbywa się wyłącznie elektronicznie. Nie musisz drukować wniosku.<br>Uczelnia nie będzie akceptować wniosków w wersji papierowej.                                                                                                    |
| WRÓĆ NA P | OCZĄTEK WRÓĆ SPRAWDŹ ZAPISZ ZAREJESTRUJ DALEJ: PODPISZ I ZŁÓŻ ELEKTRONICZNIE                                                                                                    |

Oświadczenie złożysz klikając przycisk **DALEJ: PODPISZ I ZŁÓŻ ELEKTRONICZNIE**. Po jego kliknięciu na Twój adres mailowy w domenie pbs.edu.pl zostanie wysłany mail z kodem autoryzacyjnym, który należy wprowadzić w celu elektronicznego podpisania i złożenia oświadczenia.

|         | formularza. W ra<br>autoryzacyjny Na<br><b>autoryzacyjny</b> . O<br>formularza, a na: | zie wpisania niepoprawnie kodu więcej niż trzy razy należy zresetować<br>a Twój adres email wopbs.edu.pl został wysłany <b>specjalny kod</b><br>idbierz wiadomośc r autoryzuj podpis, wpisując kod w odpowiednim pol<br>stępnie wybierz 'Podpisz i złóż elektronicznie'. |
|---------|---------------------------------------------------------------------------------------|----------------------------------------------------------------------------------------------------|
| Wiadom  | ność email z koder                                                                    | n autoryzacyjnym została wysłana                                                                                                    |
| na adre | S                                                                                     | pbs.edu.pl و                                                                                                    |
| data wy | vsłania                                                                               | 2023-10-01 10:50:33                                                                                                    |
| Wpisz k | od autoryzacyjny                                                                      |                                                                                                    |

Po wprowadzeniu kodu należy kliknąć przycisk **PODPISZ I ZŁÓŻ ELEKTRONICZNIE**.

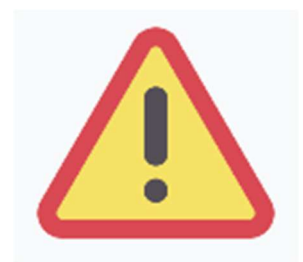

Składanie oświadczenia o dochodach odbywa się wyłącznie elektronicznie. Nie drukuj oświadczenia! Uczelnia nie będzie akceptować oświadczeń w wersji drukowanej.

Po elektronicznym złożeniu oświadczenia jego zmodyfikowanie będzie możliwe dopiero po cofnięciu go do poprawy. W tej sprawie będziesz musiał zwrócić się do Biura świadczeń dla studentów.

Jeżeli załączona do oświadczenia dokumentacja będzie kompletna i wprowadzone dane poprawne, to pracownik Biura świadczeń dla studentów zaakceptuje Twoje oświadczenie i uzyska ono status **Zaakceptowany.** 

Jeżeli dokumentacja będzie niekompletna lub będzie zawierała błędy, wówczas oświadczenie o dochodach zostanie cofnięte do poprawy i uzyska status **Cofnięty do poprawy**. W takiej sytuacji będziesz musiał niezwłocznie dokonać niezbędnych zmian w oświadczeniu lub załączyć do oświadczenia brakujące dokumenty w **formacie PDF**.

Informacja o zmianie statusu oraz opis nieprawidłowości zostaną przesłane na Twój uczelniany adres e-mail. Poprawione oświadczenie należy ponownie złożyć klikając przycisk: **PODPISZ I ZŁÓŻ ELEKTRONICZNIE**.

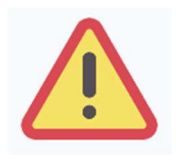

W okresie wnioskowania o stypendium regularnie sprawdzaj uczelnianą elektroniczną skrzynkę pocztową.

Rejestrując oświadczenie o dochodzie, oświadczasz, że jesteś świadom odpowiedzialności wynikającej z poświadczenia nieprawdy.